Job Aid: Modifying CU Marketplace Profile Settings in the CU Marketplace

This job aid covers how to modifying your Profile settings in the CU Marketplace. The CU Marketplaces powered by JAGGAER provides access to negotiated contracts and pricing with Columbia's preferred suppliers. You are not required to enter Profile settings in order to begin using the CU Marketplace. However, you have the option to set Favorites and Defaults for ChartStrings, Ship To and Bill To Addresses, and Assignees (Requestors) in order to accelerate your purchases.

In order for Requesters to submit Requisitions, ensure that your Admin Department is indicated in the ARC Requester Defaults screen. In most cases, this information is automatically imported from PAC. If so, no action is required. Refer to the <u>Entering Your Admin Department in ARC Requester Defaults</u> job aid for details and instructions.

In addition, your email address is fed from PAC, while your phone number is fed from the ARC Requester Defaults screen.

#### Accessing the CU Marketplace

Navigate to the <u>Finance Buying and Paying</u> website, click the **CU Marketplace** logo, and login using your Single Sign On.

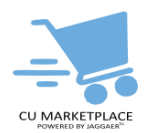

#### OR If you have access to Buying and Paying in ARC:

- 1. Log into My.Columbia <u>http://www.my.columbia.edu</u>, click on the **ARC** tab and then **Go to ARC**.
- 2. Once in ARC, click the Buying and Paying tile and then click the CU Marketplace tile.

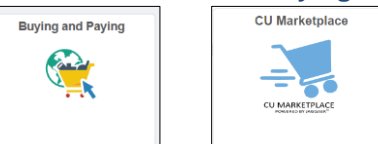

#### The CU Marketplace launches.

| Columbia University                                                                                                    |                                    |                             |                             | A/I -                             | Search (Alt+Q) Q, 44.60                   | a uso 🗑 🗢 🍽                 |
|----------------------------------------------------------------------------------------------------|------------------------------------|-----------------------------|-----------------------------|-----------------------------------|-------------------------------------------|-----------------------------|
| Shop · CU Marketplace                                                                                                    |                                    |                             |                             |                                   |                                           |                             |
| CU Marketplace Order Status                                                                                                    |                                    |                             |                             |                                   |                                           |                             |
|                                                                                                    |                                    |                             |                             |                                   |                                           |                             |
|                                                                                                    |                                    |                             |                             |                                   |                                           |                             |
| Simple Advanced                                                                                                    |                                    |                             |                             | n In: Exercites   Exercis   Non-C | atalog Bern   Ouick Onler - Drowner Se    | unilers   Categories   Cost |
|                                                                                                    |                                    |                             |                             |                                   | and and a second second of                |                             |
| Search for products, suppliers, forms, part number, etc.                                                                                    |                                    |                             |                             |                                   |                                           |                             |
|                                                                                                    |                                    |                             |                             |                                   |                                           |                             |
|                                                                                                    |                                    |                             |                             |                                   |                                           |                             |
|                                                                                                    |                                    |                             |                             |                                   |                                           |                             |
|                                                                                                    |                                    |                             |                             |                                   |                                           |                             |
| Welcome to The Marketplace                                                                                                    |                                    |                             |                             |                                   |                                           |                             |
| Columbia's Procure to Pay (P2P) Marketplace is an                                                                                           | IT, Audio Visual & Office Supplies |                             |                             |                                   |                                           |                             |
| eProcurement solution enabling Columbia users to efficiently<br>manage their highest volume purchases. The Markatolace is                   | G                                  | G                           |                             |                                   |                                           |                             |
| designed to streamline the P2P process and create a more<br>efficient shopping experience and seamless payments to                          | BH                                 | COWG                        | Connection                  | $e^{\cdot}$                       | MRA INTL INC<br>Placeholder - NOT enabled | STAPLES                     |
| vendors. The Marketplace also features the most widely used                                                                                 | B&H Photo                          | CDW-6                       | yet                         | ePlus                             | yet                                       | Staples                     |
| goods & services, with many more suppliers to be added. This is<br>but the function and with continue to continue to control.               |                                    |                             |                             |                                   |                                           |                             |
| functionality aimed at improving the way we transact business<br>oping forward.                                                             | Lab Supplies                       |                             |                             |                                   |                                           |                             |
| System Outage : July 14 - 16                                                                                                    |                                    | G                           | ß                           |                                   | C                                         |                             |
| The Marketplace will not be available from 9:00pm EST Friday, July<br>14 through 11 Claim Sunday, July 16 for system undates. Learn more    | 🔆 Agilent                          | BIO FAD                     | 2 Cell Speiding             | (C) Litteren.                     | IDT                                       | SIGMA                       |
| about the system updates here.                                                                                                    | Aglent                             | Bio Rad                     | Cell Signaling Technologies | Fisher Scientific                 | Integrated DNA Technologies               | Millipore Sigma             |
| New Supplier Punchouts Available<br>As of July 17th the Marketolace has launched sunchouts with New                                         | rê.                                | F.8                         | E <sup>2</sup>              | rð.                               | P <sup>2</sup>                            |                             |
| England Dio Labs and Millipore Bigma. These suppliers are enabled<br>and ready for ordering under the Lab & Scientific showcase.            | Bellen mannet                      | 0                           |                             | RAININ                            | TaKaRa                                    | THORLABS INC                |
| New System Feature                                                                                                    | INOLARS<br>New England Bio-Labs    | Promega                     | Giagen                      | Pipeting 350*<br>Rainin           | Takara                                    | Thorlabs                    |
| Effective immediately, Requesters can now submit a requisition for<br>delivery to an off campus location using the AdMoc Ship. To location. |                                    |                             |                             |                                   |                                           |                             |
| This shipping method is only available for Marketplace orders up to<br>\$1,000. Learn more about the policy change here.                    | 8                                  | C                           |                             |                                   |                                           |                             |
|                                                                                                    | <b>NSA</b>                         | VWN                         |                             |                                   |                                           |                             |
|                                                                                                    | USA Scientific                     | VWR / Avantor               |                             |                                   |                                           |                             |
|                                                                                                    |                                    |                             |                             |                                   |                                           |                             |
|                                                                                                    | Medical & Dental Supplies          |                             |                             |                                   |                                           |                             |
|                                                                                                    |                                    | C                           |                             |                                   |                                           |                             |
|                                                                                                    | SHORESORD                          | MCK                         |                             |                                   |                                           |                             |
|                                                                                                    | Henry Schein Dental                | McResson Medical & Surgical |                             |                                   |                                           |                             |
|                                                                                                    |                                    |                             |                             |                                   |                                           |                             |
|                                                                                                    |                                    |                             |                             |                                   |                                           |                             |
| Helptul Links                                                                                                    |                                    |                             |                             |                                   |                                           |                             |
| Supplier Enablement Webpage (PLACEHOLDER)                                                                                                   |                                    |                             |                             |                                   |                                           |                             |
| C Procurement Home Page (Buying & Paying)                                                                                                   |                                    |                             |                             |                                   |                                           |                             |
| Vender Management kinne Page                                                                                                    |                                    |                             |                             |                                   |                                           |                             |
| Columbia Home Page                                                                                                    |                                    |                             |                             |                                   |                                           |                             |
| C Finance Training Library                                                                                                    |                                    |                             |                             |                                   |                                           |                             |
|                                                                                                    |                                    |                             |                             |                                   |                                           |                             |

**Note:** *The CU Marketplace will automatically timeout after thirty minutes of inactivity, consistent with other University Enterprise Systems.* 

Q. 4 **COLUMBIA UNIVERSITY** IN THE CITY OF NEW YORK

Job Aid: Modifying CU Marketplace Profile Settings in the CU Marketplace

#### **Setting Profile Favorites and Defaults**

1. Click the **Profile** icon in the upper right corner of the JAGGAER screen.

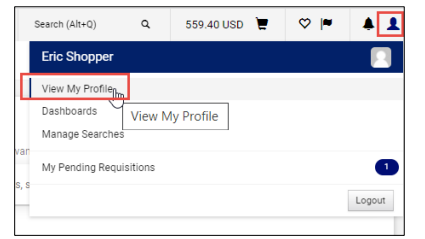

- 2. Click View My Profile.
- 3. Click Default User Settings.

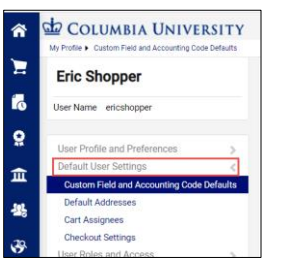

**Setting ChartString Favorites and Default** 

1. Under Default User Settings, click Custom Field and Code Defaults.

| ñ        | My Profile   COLUMBIA UNIVERSITY  My Profile   Custom Field and Accounting Code Defaults |                                                                                                    |   |
|----------|------------------------------------------------------------------------------------------|----------------------------------------------------------------------------------------------------|---|
|          | Eric Requester                                                                           | Custom Field and Accounting Code Defaults                                                                                                    |   |
| 0        | User Name ericrequester                                                                  | Header (Int.) Codes Code Favorites                                                                                                    | ? |
| ¥<br>غ   | User Profile and Preferences                                                             | Use Code Favorites for quick access to accounting code combinations saved to your profile during<br>checked. You may create a new Code Favorite by clicking the 'Add' button and entering a commonly used<br>combination of accounting codes with or without splits. Code Favorites are accessed auring checkout by<br>editing the codes section or by selecting it as your default accounting codes in your profile. |   |
| <b>사</b> | Default Addresses<br>Cart Assignees<br>Checkout Settings                                 | Add Accounting Codes                                                                                                    | ? |

- 2. Click the **Code Favorites** tab,
- 3. Click the Add button. The Accounting Codes window appears.

|                                        |                        |          | 0          | <b>1</b>                                                      |                                                                  |                        |                     |                     |           |
|----------------------------------------|------------------------|----------|------------|---------------------------------------------------------------|------------------------------------------------------------------|------------------------|---------------------|---------------------|-----------|
| Accounting Cod                         | es                     |          |            |                                                               |                                                                  |                        |                     |                     | ? X       |
| Nickname                               | De                     | fault    |            |                                                               |                                                                  |                        |                     |                     |           |
| GL Business<br>Unit                    | Project                | Activity | Department | Initiative                                                    | Segment                                                          | Site                   | PC Business<br>Unit | AM Business<br>Unit | add split |
| COLUM<br>Select from<br>profile values | Select from all values |          |            | 00000<br>Select from profile values<br>Select from all values | 00000000<br>Select from profile values<br>Select from all values | Select from all values | no value            | COLUM               |           |
|                                        |                        |          |            | Save Cancel                                                   |                                                                  |                        |                     |                     |           |

- 4. Enter a **Nickname** for the ChartString so that you can easily access it when shopping. You can click the *Default* checkbox to indicate that this will be your default ChartString.
- 5. Enter the ChartField values. They must be entered in order left to right as the available values are dependent on the value in the previous field. You can leave fields blank.

You can click the Select from all values link to use the Custom Field Search for field you are populating.

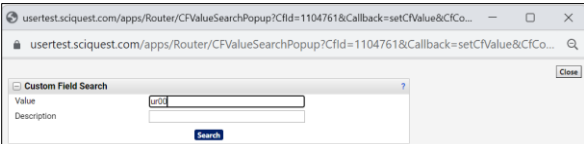

6. Click the **Save** button.

You can click Add again for additional ChartString favorites.

COLUMBIA UNIVERSITY IN THE CITY OF NEW YORK

#### Job Aid: Modifying CU Marketplace Profile Settings in the CU Marketplace

Setting Default Ship To and Bill To Addresses

| Â    | My Profile Default Addresses                                | SITY    |                                    |                          |
|------|-------------------------------------------------------------|---------|------------------------------------|--------------------------|
| -    | Eric Shopper                                                |         | Default Addresses                  |                          |
| Ō    | User Name ericshopper                                       |         | O No addresses defined in profile. |                          |
| 2    | User Profile and Preferences                                | >       | Ship To Bill To                    |                          |
| 血    | Default User Settings<br>Custom Field and Accounting Code D | <       | Select an address to edit          | Select Addresses for Pro |
| -125 | Default Addresses                                           | Gradita | No addresses defined in profile.   |                          |
|      | Cart Assignees                                              |         | Shipping Addresses                 |                          |
| 39   | Checkout Settings                                           |         | <b>A</b>                           |                          |
|      | User Roles and Access                                       | >       |                                    |                          |
| յլի  | Ordering and Approval Settings                              | >       |                                    |                          |
|      | Permission Settings                                         | >       |                                    |                          |
|      | Notification Preferences                                    | >       |                                    |                          |
|      | User History                                                | <b></b> |                                    |                          |

- 2. Select either the **Ship To** or **Bill To** tab to set the default for the desired address type.
- 3. Click the Select Addresses for Profile button. The Select Address Template dropdown appears.

| Default Addresses                         |   |                                                                           |  |  |  |  |  |
|-------------------------------------------|---|---------------------------------------------------------------------------|--|--|--|--|--|
| Ship To Bill To Select an address to edit |   | ?<br>Select Addresses for Denfile                                         |  |  |  |  |  |
| Shipping Addresses                        |   | Address Search                                                            |  |  |  |  |  |
| Fric's Address                            | _ | Nickname / Address Text<br>Text<br>Results Per Page 10 <b>v</b><br>Search |  |  |  |  |  |
|                                           | - |                                                                           |  |  |  |  |  |

4. Enter an address Nickname / Address to search for a matching address and click Search. A list of matches appear.

| Ship To Bill To                     |          |                                                |                                                                                                    |
|-------------------------------------|----------|------------------------------------------------|----------------------------------------------------------------------------------------------------|
| Select an address to edit           |          |                                                | Select Addresses for Profile                                                                         |
| Shipping Addresses                  |          | Address Search                                 |                                                                                                    |
| Eric's Address<br>Requestor Address | <b>^</b> | Nickname / Address<br>Text<br>Results Per Page | б30 w 132<br>10 ♥<br>Search                                                                          |
|                                     |          | Addresses Found<br>Name                        | d: 1 Address                                                                                         |
|                                     | •        | O 630 W 132nd St                               | Contact Name Eric Shopper<br>630 W 132nd St<br>Manhattanville<br>New York, NY 10027<br>United States |

- 5. Select the desired matching address. You can enter a **Nickname**, select if this address will be your **Default**, or change the **Contact Name**.
- 6. Click Save. The Address you saved will appear in the Addresses list.

Job Aid: Modifying CU Marketplace Profile Settings in the CU Marketplace

| 🖆 COLUMBIA UNIVER                  | SITY          |                           |       |                                   |
|------------------------------------|---------------|---------------------------|-------|-----------------------------------|
| My Profile 🕨 Default Addresses     |               |                           |       |                                   |
| Eric Shopper                       |               | Default Addresses         |       |                                   |
| User Name ericshopper              |               | Ship To Bill To           |       |                                   |
| Liear Brofile and Brofaranasa      |               | Select an address to edit |       | ?<br>Select Addresses for Profile |
| Default Uses Optimizes             |               | Shipping Addresses        |       |                                   |
| Custom Field and Accounting Code D | <<br>Defaults | Eric's Address            | *     |                                   |
| Default Addresses                  |               |                           |       |                                   |
| Cart Assignees                     |               |                           |       |                                   |
| Checkout Settings                  |               |                           |       |                                   |
| User Roles and Access              | >             |                           |       |                                   |
| Ordering and Approval Settings     | >             |                           |       |                                   |
| Permission Settings                | >             |                           | _     |                                   |
| Notification Preferences           | >             |                           | · · · |                                   |
| User History                       |               |                           |       |                                   |

You can click the Select Addresses for Profile button again within the Ship To or Bill To tabs to add additional addresses.

You can click an address from the Addresses list to edit the settings or delete it.

#### **Creating Requester Favorites (Adding Assignees)**

As Shopper, you must assign a Requester who has been approved to submit your Cart into approval workflow in order to create a requisition. You can create favorite Requesters that are available when you assign your Cart.

- 1. Under Default User Settings, click **Cart Assignees**.
- 2. Click the Add Assignee button. The User Search window appears.

| User Search      |      |
|------------------|------|
| Last Name        |      |
| First Name       |      |
| User Name 😧      |      |
| Email 😧          |      |
| Department 😧     | ~    |
| Role 🕑           | ~    |
| Results Per Page | 10 🗸 |
| Search           |      |

3. Use any of the available fields to search for a colleague and click the **Search** button. Your colleague must have the Requester role for you to add them as an assignee. The search results appear.

| S User Search - Google Chrome                                                                             | —             |                    | $\times$ |          |  |  |  |
|----------------------------------------------------------------------------------------------------|---------------|--------------------|----------|----------|--|--|--|
| ● usertest.sciquest.com/apps/Router/GenericUserSearch?returnFunction=setUserFromPopupSearch&permissions=P |               |                    |          |          |  |  |  |
| New Search                                                                                                |               |                    |          |          |  |  |  |
| Name 🔺                                                                                                    | User Name     | Email 🗠            | Phone    | Action   |  |  |  |
| Requester, Paul                                                                                           | paulrequester | nobody@jaggaer.com |          | [select] |  |  |  |

4. Click the **Select** link in the Action column to select the colleague. You can click Add Assignee again for additional Requesters.

#### Job Aid: Modifying CU Marketplace Profile Settings in the CU Marketplace

#### **Setting Notification Preferences**

The Notifications defaults are set so that you receive system notifications, email alerts, or both when key events occur or milestones are reached. You have the ability to edit these settings to remove notifications, change the notification type for some triggers, or add notifications settings for additional trigger events.

| 1. | Click the <b>Profile</b> | icon in the upper right con | rner of the JAGGAER screen. |
|----|--------------------------|-----------------------------|-----------------------------|
|    |                          |                             |                             |

| â          | 🖆 Columbia University                                                                                                    |       | All 👻          | Search (Alt+Q)        | ۹         | 559.40 USD | Ξ. | ♡  • | 41     |
|------------|----------------------------------------------------------------------------------------------------|-------|----------------|-----------------------|-----------|------------|----|------|--------|
|            | Shop • CU Shopping Dashboard                                                                                                    |       |                | Eric Shopper          |           |            |    |      |        |
|            |                                                                                                    |       |                | View My Profile       | <b>.</b>  |            |    |      |        |
| <b>F</b> 0 | <br>Welcome to Columbia's eProcurement Marketplace                                                                                                    | Snop  | ale Adv        | Manage Searche        | View N    | Ay Profile |    |      |        |
| e E        | Columbia's Procure to Pay (P2P) Marketpiace is an eProcurement solution enabling<br>Columbia users to efficiently manage their highest volume purchases. The Marketpiace is<br>designed to steamilise the P2P process and create a more efficient shoping experience and<br>semiles payments to the most commonly purchased goods & services, with many more<br>Purchase Agreements for the most commonly purchased goods a services, with many more | Searc | h for products | My Pending Req<br>, S | uisitions |            |    |      | Logout |

- 2. Click View My Profile.
- 3. Click **Notification Preferences** and select the menu item for the category of notifications you want to edit. The page for the selected notification category appears.

| Ξ        | Eric Shopper                   |     | Notification Preferences:                                                                                                    | Edt Sector 7         |  |
|----------|--------------------------------|-----|----------------------------------------------------------------------------------------------------|----------------------|--|
|          | User Name ericshopper          |     | Shopping, Carts & Requisitions                                                                                                    |                      |  |
| •        |                                |     | The in-application notifications are not yet avail                                                                                                    |                      |  |
| •        | User Profile and Preferences   | 5   |                                                                                                    |                      |  |
| 盦        | Default User Settings          | - 5 | Prepared By - Cart Assigned Notice \varTheta                                                                                                    | None                 |  |
|          | User Roles and Access          | >   |                                                                                                    | 1000                 |  |
| 44       | Ordering and Approval Settings | 2   | Prepared by - Pit one item(s) rejected                                                                                                    | Note                 |  |
|          | Permission Settings            | >   | Prepared By - PR rejected/returned                                                                                                    | Email & Notification |  |
| <b>8</b> | Notification Preferences       | <   | Cart Assigned Notice                                                                                                    | None                 |  |
|          | Administration & Integration   | -   |                                                                                                    |                      |  |
| 1th      | Shopping, Carts & Requisitions |     | Receive PR and PO notifications for Carts                                                                                                    | Notification         |  |
|          | Purchase Orders                |     | Assigned to Mile                                                                                                    |                      |  |
|          | Accounts Payable               |     | Assigned Cart Processed Notification •                                                                                                    | None                 |  |
|          | Receipts                       |     | Assigned Carl Deleted Notification                                                                                                    | Email & Notification |  |
|          | Contracts                      |     | and the second second se |                      |  |
|          | Sounding Director              |     | PR submitted into Workflow O                                                                                                    | Notification         |  |
|          | Supplier Management            |     | PR pending Workflow approval O                                                                                                    | Note                 |  |
|          | Form Requests                  |     |                                                                                                    | 1000 C               |  |
|          | User History                   | 5   | PR Worknow Notification available 😧                                                                                                    | ryone                |  |

4. Click the Edit Section link. The Notification Preferences appear ready to be edited.

| hopping, Carts & Requisitions                               |                       |              |                      |                     |
|-------------------------------------------------------------|-----------------------|--------------|----------------------|---------------------|
| The in-application notifications are not yet availa         | able for all Email No | tifications. |                      |                     |
| Prenared Ry - Cart Assigned Notice                          | Default               | O Override   | None                 |                     |
| Prepared By - PR line item(s) rejected 0                    | Default               | O Override   | None                 |                     |
| Prepared By - PR rejected/returned \varTheta                | Default               | O Override   | Email & Notification |                     |
| Cart Assigned Notice                                        | Default               | O Override   | None                 |                     |
| Receive PR and PO notifications for Carts<br>Assigned to Me | Default               | O Override   | Notification         |                     |
| Assigned Cart Processed Notification \varTheta              | Default               | O Override   | None                 |                     |
| Assigned Cart Deleted Notification                          | Default               | O verride    | Email & Notification |                     |
| PR submitted into Workflow \varTheta                        | Default               | O Override   | Notification         |                     |
| PR pending Workflow approval 😧                              | Default               | O Override   | None                 |                     |
| PR Workflow Notification available                          | Default               | O Override   | None                 |                     |
| PR Workflow complete / PO created 😜                         | 🖲 Default             | O Override   | Notification         |                     |
| PR line item(s) rejected                                    | Default               | O Override   | None                 |                     |
| Cart/PR rejected/returned 😧                                 | Default               | O Override   | Email & Notification |                     |
| Sourcing Event created from Requisition 😜                   | Default               | O Override   | None                 |                     |
| PR created from an awarded Sourcing Event 😜                 | Default               | Override     | None                 |                     |
| Cart created from an awarded Sourcing Event                 | 🖲 💿 Default           | O Override   | None                 |                     |
|                                                             |                       |              |                      | Save Changes Cancel |

5. To change a Notification Preference, select the **Override** option for the desired setting, and select the desired choice from the setting dropdown.

| Assigned Cart Processed Notification 🤤 | ⊖ Default | Override   | None                 |
|----------------------------------------|-----------|------------|----------------------|
| Assigned Cart Deleted Notification 😧   | 💿 Default | Override   | None<br>Email        |
| PR submitted into Workflow             | Default   | O Override | Email & Notification |

6. Click the **Save Changes** button after you have made all the desired changes within the section.

```
COLUMBIA UNIVERSITY
IN THE CITY OF NEW YORK
```

Job Aid: Modifying CU Marketplace Profile Settings in the CU Marketplace

#### **Getting Help**

Please contact the Finance Service Center http://finance.columbia.edu/content/finance-service-center

You can log an incident or request a service via Service Now <u>https://columbia.service-now.com</u>